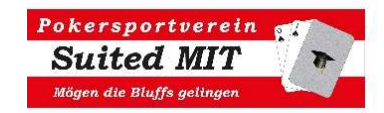

## **PSV Suited MIT Online-Cup**

Offen für Mitglieder und Freunde

Beginnend mit dem Weihnachts-Cup 2020 werden die Onlinemeisterschaften auf <u>www.advancedpokertraining.com</u> abgehalten. Die Veranstaltungen sind kostenlos und bis auf Widerruf und für unsere Mitglieder und Freunde offen.

## Modus

Es gibt unterschiedliche Spielstrukturen, die abwechselnd gespielt werden:

| Turnierstruktur   |       |            |            |  |  |
|-------------------|-------|------------|------------|--|--|
| Spielname         | Stack | Blindlevel | Tischgröße |  |  |
| Normal            | 1500  | 10 Min     | 9          |  |  |
| 6-Tische          | 1500  | 10 Min     | 6          |  |  |
| Langsam           | 1500  | 20 Min     | 9          |  |  |
| Headsup           | 1500  | 5 Min      | 9          |  |  |
| Big Stack         | 3000  | 10 Min     | 9          |  |  |
| Big Stack schnell | 1500  | 5 Min      | 2          |  |  |

## Wie kann man sich registrieren?

Das Passwort für die Teilnahme wird jeweils vor Spielbeginn bekanntgegeben. Neueinsteiger können das Passwort per E-Mail auf <u>office@suited-mit.at</u> erfragen. Es ist bis auf Weiteres gestattet, das Passwort an interessierte Freunde weiterzugeben.

| E-mail:               |       |  |
|-----------------------|-------|--|
| Jsername (no spaces): |       |  |
| Password:             |       |  |
| Full Name:            | First |  |
|                       | Last  |  |

| Lobby Account             | Options           | Help         | -        | -                |                     |  |
|---------------------------|-------------------|--------------|----------|------------------|---------------------|--|
|                           | APT               | Private Li   | e Server |                  |                     |  |
| Logins: 6                 | Ring Games        | :73          | Tourname | nt( <u>)</u> .30 | Sit & Go's: 30      |  |
| Tournament ID .           |                   |              |          |                  | Starts / Status     |  |
| *** AHMAG'S POKER SALO    | NL Hold'em        | 1500+0+R     | 10       | 0000             | @ Jun 01 01:30 am   |  |
| *** HOZ TOURNEY ***       | NL Hold'em        | 1500+0+R     | 10       | 0/1000           | (2) May 31 08:55 pm |  |
| 1 rebuy 10 minute levels  | NL Hold'em        | 1500+0+R     | 9        | 0/900            | @ Jun 19 02:15 am   |  |
| APT Test MTT              | NL Hold'em        | 1500+0       | 9        | 0/900            | @ Jun 20 12:38 am   |  |
| At the V, Mon. 7pm CST    | NL Hold'em        | 1500+0       | 9        | x/900            | @ Jun 23 02:00 am   |  |
| At the V, Mon. 8:30pm CST | NL Hold'em        | 1500+0       | 9        | x/900            | @ Jun 23 03:30 am   |  |
| At the V, Wed. 7pm CST    | NL Hold'em        | 1500+0       | 9        | x/900            | @ Jun 25 02:00 am   |  |
| At the V, Wed. 8:30pm CST | NL Hold'em        | 1500+0       | 9        | x/900            | @ Jun 25 03:30 am   |  |
| Barry's Game              | NL Hold'em        | 1500+0       | 9        | x/900            | @ Jun 20 04:00 am   |  |
| Big John Tourney          | NL Hold'em        | 1500+0+R     | 10       | 0/1000           | @ Jun 19 09:31 pm   |  |
| CaliDave's Tourney        | NL Hold'em        | 1500+0       | 10       | x/1000           | @ Jun 20 03:30 am   |  |
| CISCO COLLABORATION -     | NL Hold'em        | 2500+0       | 9        | 0/9              | @ Jun 30 06:00 pm   |  |
| CISCO COLLABORATION -     | NL Hold'em        | 1500+0       | 9        | 1/900            | @ Jun 25 07:00 pm   |  |
| CISCO COLLABORATION -     | NL Hold'em        | 1500+0       | 9        | 0/900            | @ Jun 23 07:00 pm   |  |
| Deep Stack Challenge      | NL Hold'em        | 1500+0+R     | 9        | 0/900            | @ Jun 03 01:30 am   |  |
| Family Poker Tournament   | NL Hold'em        | 1500+0       | 10       | 0/1000           | May 31 10:42 pm     |  |
| Go Hawks                  | NL Hold'em        | 1500+0       | 9        | x/900            | @ Jun 22 04:00 am   |  |
| HOZ FAMILY TEST           | NL Hold'em        | 1500+0+R     | 10       | 0/1000           | @ Jun 01 03:30 am   |  |
| kdude                     | NL Hold'em        | 1500+0       | 9        | 0/900            | (2) May 05 02:00 am |  |
| KHP                       | NL Hold'em        | 1500+0       | 9        | x/900            | @ Jun 21 02:00 am   |  |
| Filter                    | F<br>bserve Table | Parade Place | Poker    | Player           | s Register          |  |

Es ist nichts zu installieren.

Man steigt mit seinem Browser auf der Homepage <u>www.advancedpokertraining.com</u> ein und registriert sich. Dafür ist nur die E-Mail-Adresse, Vor- und Zunamen einzugeben. Einen User-Namen und ein Passwort muss man wählen (das Passwort sollte man sich merken). Die Frage "How did you hear…" kann man freilassen; danach "Start Training". Sollte man bereits registriert sein, genügt "Sign-In" mit Usernamen und Passwort.

Sobald man eingestiegen ist, geht man auf "Private Live Games", und danach auf "Tournaments". Hier kann man unser Turnier auswählen, es heißt "PSV Suited-MIT" (man muss hinunterscrollen, da alle Turniere, die auf der Plattform gespielt werden, alphabetisch sortiert sind). Danach das Turnier-Passwort eingeben und schon ist man angemeldet. Um 19:00 Uhr poppt dann automatisch der Tisch auf.

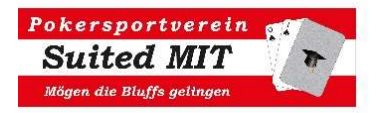

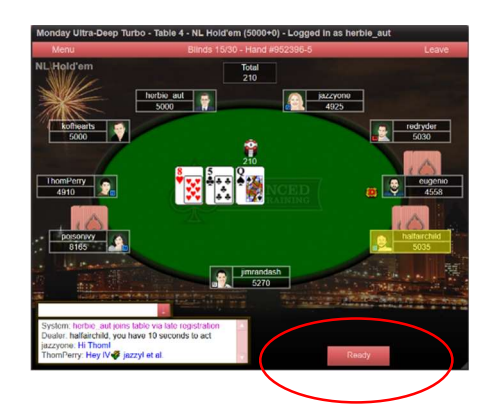

Sobald der Tisch geöffnet ist, muss man die **Ready-Taste** drücken, sonst bleibt man Zuschauer.

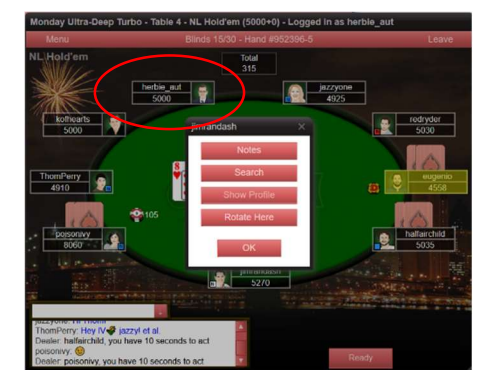

Manche von uns wollen immer am selben Platz sitzen. Man kann den Tisch rotieren, indem man auf seinen Namen mit der RECHTEN Maustaste drückt und danach dorthin klickt, wo man sitzen möchte. Das muss man allerdings jedes Mal machen, wenn man auf einen anderen Tisch umgesetzt wurde.

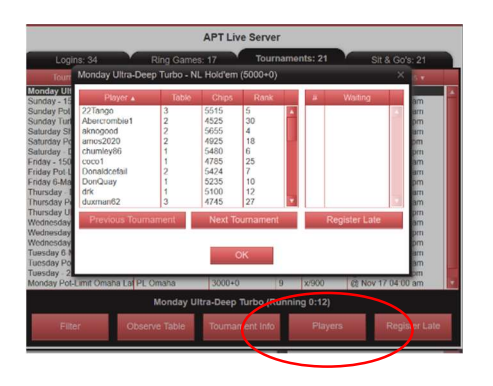

Wer aller mitspielt und auf welchem Rang man steht, findet man unter "Players"

| Blinds       | 25/50 Hand #952420-9                                                                                                    |                                                                                                    |
|--------------|----------------------------------------------------------------------------------------------------|----------------------------------------------------------------------------------------------------|
|              | Total<br>0                                                                                                    |                                                                                                    |
| halfairchild | Running time:<br>Level number:<br>Next level:<br>Players remaining:<br>Eands deal:<br>Flops seen:<br>Pors won:<br>Average stack:<br>Smallest stack:<br>Your stack:<br>Your stack:<br>Your stack:<br>Your stack: | +0:13:09<br>3<br>-0:01:51<br>50 / 100<br>35/35<br>3<br>2 (66.74)<br>1 377<br>5000<br>1483<br>4555<br>31<br>0<br>0 |

Alle Infos über das Turnier findet man unter "Total"

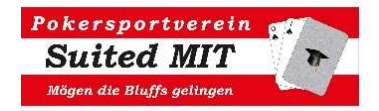

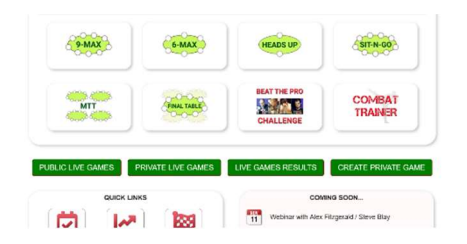

Nach Ende des Spiels kann man sich die "Live Games Results" anschauen. Hier sieht man nicht nur all seine eigenen Ergebnisse, man kann auch seine Spiele noch einmal Hand für Hand Revue passieren lassen. Einfach experimentieren. Es kann nix passieren.

Alle Infos über das Turnier findet man unter "Total"